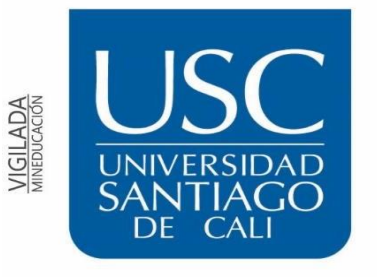

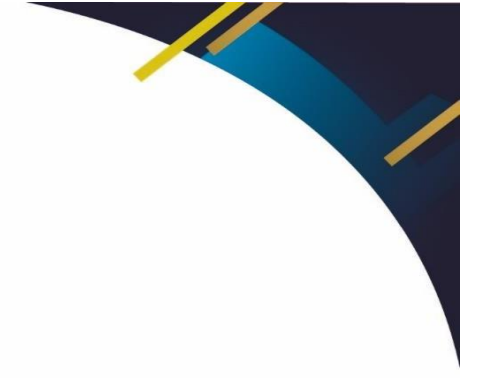

#### UNIVERSIDAD SANTIAGO DE CALI

Instructivo restablecimiento de contraseña correo institucional

1. Ingresa tu correo institucional

|                                   | Outlo                             | ok        |  |
|-----------------------------------|-----------------------------------|-----------|--|
| Micros                            | soft                              |           |  |
| <b>Iniciar s</b><br>Continuar a O | <b>esión</b><br><sup>utlook</sup> |           |  |
| usc.prueba@                       | @usc.edu.co                       |           |  |
| ¿No tiene una                     | i cuenta? Cree una.               |           |  |
| ¿No puede ac                      | ceder a su cuenta?                |           |  |
|                                   |                                   | Siguiente |  |
|                                   |                                   |           |  |
|                                   | ones de inicio de sesi            | ión       |  |
| <b>ි</b> ⊾ Opcio                  | ones de inicio de sesi            | ión       |  |

2. Le das en "he olvidado mi contraseña"

| Microsoft                 |
|---------------------------|
| ← usc.prueba@usc.edu.co   |
| Escribir contraseña       |
| Contraseña                |
| He olvidado mi contraseña |
| Iniciar sesi              |
| Iniciar sesi              |

3. Diligencias los datos requeridos y das clic en siguiente.

#### Vuelva a su cuenta

#### ¿Quién es usted?

Para recuperar su cuenta, escriba su nombre de usuario o correo electrónico y los caracteres que encontrará en la imagen o el audio de abajo.

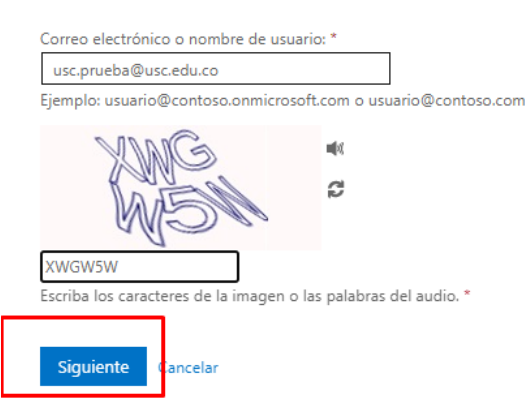

4. Te va a solicitar el primer paso de comprobación para restablecer la contraseña, le das en la opción "correo electrónico".

## Vuelva a su cuenta

paso de comprobación 1 > paso de comprobación 2 > elegir una contraseña nueva

Elija el primer método de contacto que debemos usar para la comprobación:

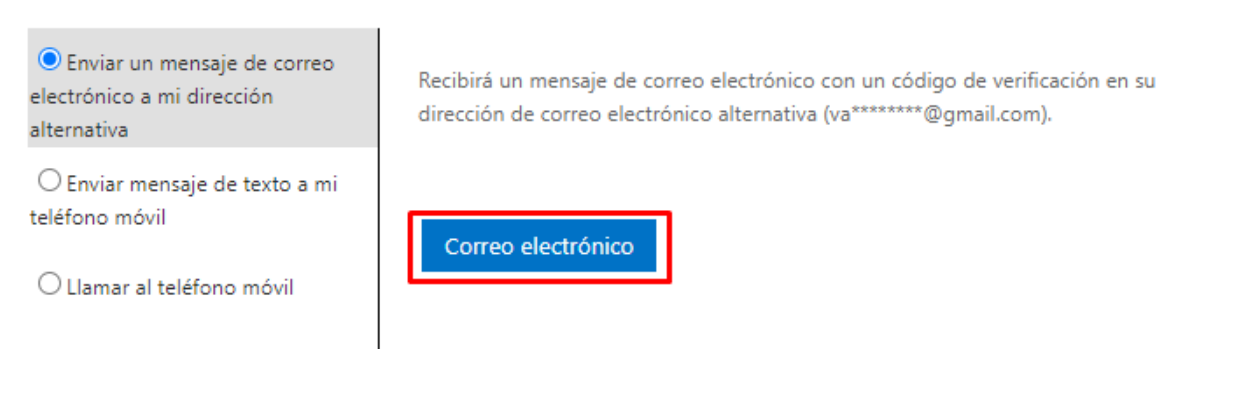

5. Ingresa el código que llegará a tu correo personal y le das en siguiente.

## Vuelva a su cuenta

paso de comprobación 1 > paso de comprobación 2 > elegir una contraseña nueva

Elija el primer método de contacto que debemos usar para la comprobación:

| <ul> <li>Enviar un mensaje de correo<br/>electrónico a mi dirección<br/>alternativa</li> </ul> | Encontrará un mensaje de correo electrónico con un código de verificación en su<br>bandeja de entrada. |
|------------------------------------------------------------------------------------------------|----------------------------------------------------------------------------------------------------|
| ○ Enviar mensaje de texto a mi<br>teléfono móvil                                               | 926498                                                                                                 |
| ○ Llamar al teléfono móvil                                                                     | Siguiente ¿Tiene algún problema?                                                                       |

6. En el segundo paso de comprobación ingresa el número de teléfono y debes dar en "texto"

### Vuelva a su cuenta

paso de comprobación 1

Elija el segundo método de contacto que debemos usar para la comprobación:

| Enviar mensaje de texto a mi teléfono móvil | Para proteger su cuenta necesitamos que introduzca su número de teléfono<br>móvil completo (************************************ |
|---------------------------------------------|----------------------------------------------------------------------------------------------------|
| O Llamar al teléfono móvil                  | un código de verificación que se puede usar para restablecer la contraseña.                                                      |
|                                             | 316838xxx                                                                                                    |
|                                             | Texto                                                                                                    |
|                                             |                                                                                                    |

7. Ingresa el código que te llegue a tu teléfono y le das en siguiente.

### Vuelva a su cuenta

paso de comprobación 1 🗸 > **paso de comprobación 2** > elegir una contraseña nueva

| Elija el segundo método de contacto o                               | que debemos usar para la comprobación:                                         |
|---------------------------------------------------------------------|--------------------------------------------------------------------------------|
| <ul> <li>Enviar mensaje de texto a mi<br/>teléfono móvil</li> </ul> | Se ha enviado a su teléfono un mensaje de texto con un código de verificación. |
| O Llamar al teléfono móvil                                          | 389546                                                                         |
|                                                                     | Siguiente Inténtelo de nuevo<br>Ponerse en contacto con el administrador       |
|                                                                     |                                                                                |

8. Una vez validados los datos, ingresa una nueva contraseña y le das en finalizar. Recuerda que la contraseña como mínimo debe tener 8 caracteres entre letras mayúsculas, minúsculas y símbolos.

# Vuelva a su cuenta

paso de comprobación 1  $\checkmark$  > paso de comprobación 2  $\checkmark$  > **elegir una contraseña nueva** 

| * Escribir nuev | a contraseña:    |
|-----------------|------------------|
| •••••           |                  |
| alta            |                  |
| * Confirmar nu  | ieva contraseña: |
| ••••••          |                  |
| Finalizar       | Cancelar         |

# Vuelva a su cuenta Vuelva a su cuenta La contraseña se ha restablecido

Para iniciar sesión con la nueva contraseña, haga clic aquí.

Este instructivo lo puedes encontrar en la página de la Universidad Santiago de Cali.

|                                                                                                    |                                                                                                    | TURECIBO                                                                                                    | SUFI   |
|----------------------------------------------------------------------------------------------------|----------------------------------------------------------------------------------------------------|----------------------------------------------------------------------------------------------------|--------|
| b Estudie en la USC Academico In                                                                                                    | vestigacion Biblioteca Extension Bienestar Palmira Servicios                                                                                                 | s Institucional Egresados Campus                                                                                                    | PORS   |
|                                                                                                    |                                                                                                    | Misión y Visión                                                                                                    | 0      |
|                                                                                                    |                                                                                                    | Normatividad                                                                                                    |        |
|                                                                                                    |                                                                                                    | Plan Estratégico de Desarrollo<br>Institucional                                                                                                    |        |
| PREPARAT                                                                                                    |                                                                                                    | Cogobierno                                                                                                    | 4      |
| obtene                                                                                                    | er el mayor puntaje.                                                                                                    | . Consejo Superior                                                                                                    | T      |
| uce Proteste                                                                                                    | INSCRIPCIONES ARIERTAS                                                                                                    | Consejo Académico                                                                                                    | it     |
| USC FIELES                                                                                                    |                                                                                                    | Rectoría                                                                                                    | K      |
| SANTIAGO en la Santiago                                                                                                    |                                                                                                    | Treetond .                                                                                                    |        |
| en la Santiago                                                                                                    |                                                                                                    | Vicerrectoría Administrativa                                                                                                    |        |
| en la Santiago                                                                                                    |                                                                                                    | Vicerrectoría Administrativa<br>Vicerrectoría Académica                                                                                                    |        |
| en la Santiago                                                                                                    |                                                                                                    | Vicerrectoría Administrativa<br>Vicerrectoría Académica<br>Unidad de Comunicación                                                                                                    |        |
| Gestión Tecnológica                                                                                                    | FORMATOS                                                                                                    | Vicerrectoría Administrativa<br>Vicerrectoría Académica<br>Unidad de Comunicación<br>Secretaría General                                                                                                    |        |
| Gestión Tecnológica                                                                                                    | FORMATOS                                                                                                    | Vicerrectoría Administrativa<br>Vicerrectoría Académica<br>Unidad de Comunicación<br>Secretaría General<br>a Dirección Financiera                                                                                                    | Emai   |
| Gestión Tecnológica<br>Gestión Tecnológica<br>Guipo de Trabajo                                                                                                    | FORMATOS                                                                                                    | Vicerrectoría Administrativa         Vicerrectoría Académica         Unidad de Comunicación         Secretaría General         e       Dirección Financiera         Departamento Jurídico                                                                                                    | l Emai |
| Gestión Tecnológica<br>Sestión Tecnológica<br>Servicios Gestión Tecnológica                                                                                                    | FORMATOS                                                                                                    | Vicerrectoría Administrativa<br>Vicerrectoría Académica<br>Unidad de Comunicación<br>Secretaría General<br>a Dirección Financiera<br>Departamento Jurídico<br>Gestión Humana                                                                                                    | Emai   |
| Gestión Tecnológica<br>Sestión Tecnológica<br>Equipo de Trabajo<br>Servicios Gestión Tecnológica <<br>Convenios <                                                                                                    | FORMATOS                                                                                                    | Vicerrectoría Administrativa Vicerrectoría Académica Unidad de Comunicación Secretaría General Dirección Financiera Departamento Jurídico Gestión Humana Gestión de la Calidad                                                                                                    | Emai   |
| Gestión Tecnológica<br>Gestión Tecnológica<br>Equipo de Trabajo<br>Servicios Gestión Tecnológica <<br>Convenios <<br>Tormatos e Instructivos<br>Encuesta de satisfacción                                                                                                    | FORMATOS  Twitteer  Twitteer  Formato Creación Usuarios V5  Formato Solicitud Sala Semestra                                                                  | Vicerrectoría Administrativa         Vicerrectoría Académica         Unidad de Comunicación         Secretaría General         a         Dirección Financiera         Departamento Jurídico         Gestión Humana         Gestión de la Calidad                                                                                               | l Emai |
| Gestión Tecnológica<br>Sestión Tecnológica<br>Sevicios Gestión Tecnológica <<br>Servicios Gestión Tecnológica <<br>Servicios Gestión Tecnológica<br>Servicios Gestión Tecnológica<br>Servicios Gestión Tecnológica<br>S | FORMATOS<br>Twitteer<br>• Formato Creación Usuarios V5<br>• Formato Solicitud Sala Semestra<br>• Formato Solicitud Salas de Com                              | Vicerrectoría Administrativa<br>Vicerrectoría Académica<br>Unidad de Comunicación<br>Secretaría General<br>Dirección Financiera<br>Departamento Jurídico<br>Gestión Humana<br>Gestión de la Calidad<br>Gestión Tecnológica<br>Planea<br>Gestión Tecnológica                                                                                    | I Emai |
| Gestión Tecnológica<br>Sestión Tecnológica<br>Equipo de Trabajo<br>Servicios Gestión Tecnológica <<br>Convenios <<br>Sormatos e Instructivos<br>Encuesta de satisfacción<br>electrónica                                                                                                    | FORMATOS  Twittear  Twittear  Formato Creación Usuarios V5  Formato Solicitud Sala Semestra Formato Solicitud Salas de Com Instructivo de actualización de c | Vicerrectoría Administrativa         Vicerrectoría Académica         Unidad de Comunicación         Secretaría General         a         Dirección Financiera         Departamento Jurídico         Gestión Humana         Gestión de la Calidad         Planea         Gestión Tecnológica         Planea         Aseguramiento de la Calidad | I Emai |